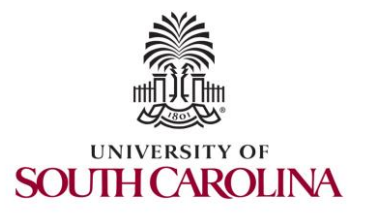

2023 Internet2 Technology Exchange

Science DMZs and Networking for All

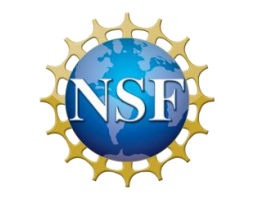

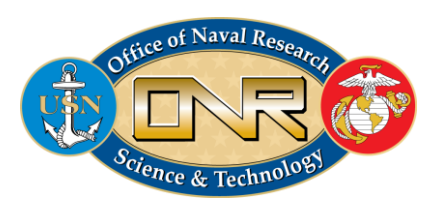

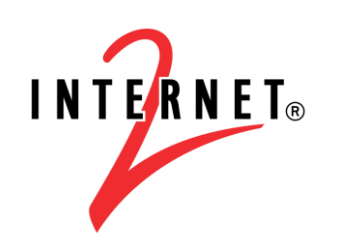

**MINORITY SERVIN** 

Hands-on session 1: Configuring perfSONAR

Jose Gomez University of South Carolina https://research.cec.sc.edu/cyberinfra/

University of South Carolina (USC) Energy Sciences Network (ESnet)

September 18, 2023

# perfSONAR 5 Lab Library

- Lab experiments
  - Lab 1: Introduction to Mininet
  - Lab 2: Setting Administrative Information via perfSONAR Toolkit GUI
  - Lab 3: Scheduling Regular Tests Using perfSONAR GUI
  - Lab 4: Configuring Regular Tests Using pScheduler CLI Part I (throughput, latency, and traceroute)
  - Lab 5: Configuring Regular Tests Using pScheduler CLI Part II (repeat, store, monitor, and cancel)
  - Lab 6: Defining Regular Tests with a pSConfig Template
  - Lab 7: Configuring pScheduler Limits
  - Lab 8: Visualizing pScheduler Measurements using Grafana
  - Lab 9: Observing the Impact of TCP Window Scaling and Small TCP Buffer Sizes

Lab 10: Investigating the Effects of MTU Mismatch

# Organization of the labs

Each lab starts with a section Overview

- Objectives
- Lab topology
- Lab settings: passwords, device names
- Roadmap: organization of the lab

Section 1

- Background information of the topic being covered (e.g., fundamentals of perfSONAR)
- Section 1 is optional (i.e., the reader can skip this section and move to lab directions)

Section 2... n

Step-by-step directions

## Lab Description

- This lab shows how to use pScheduler to run latency, throughput, and trace tests.
- The lab shows how to use the default and specific tools.
- The user will interact with a perfSONAR node via the CLI

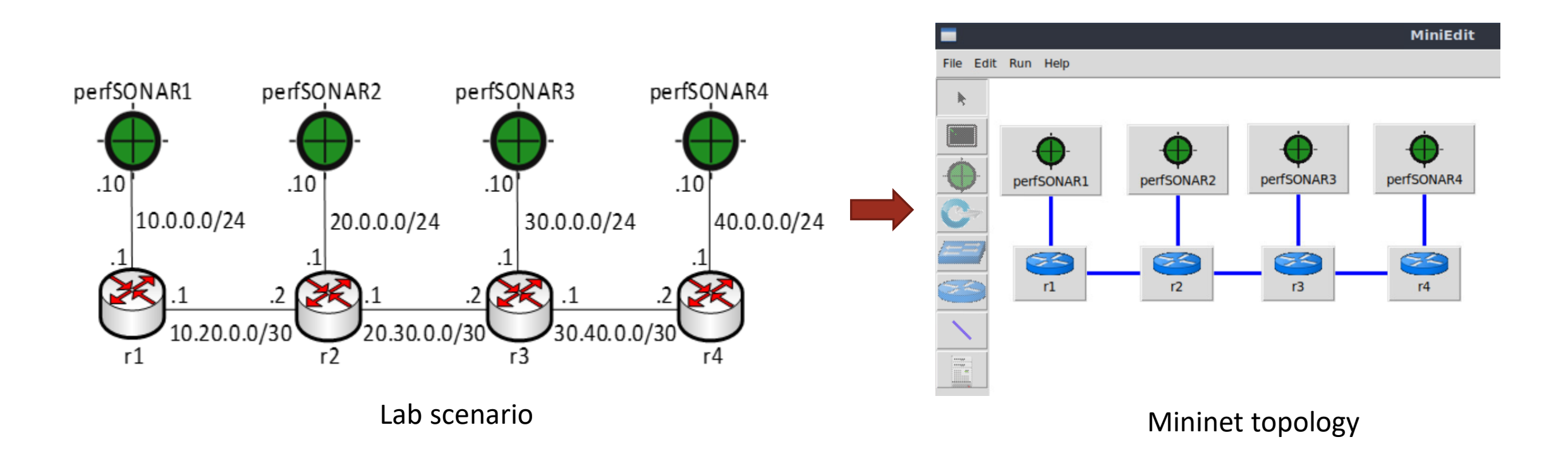

#### Lab Description

• The user can coordinate regular test between local and remote nodes for troubleshooting purposes.

pscheduler task throughput --source 10.0.0.10 --dest 20.0.0.10

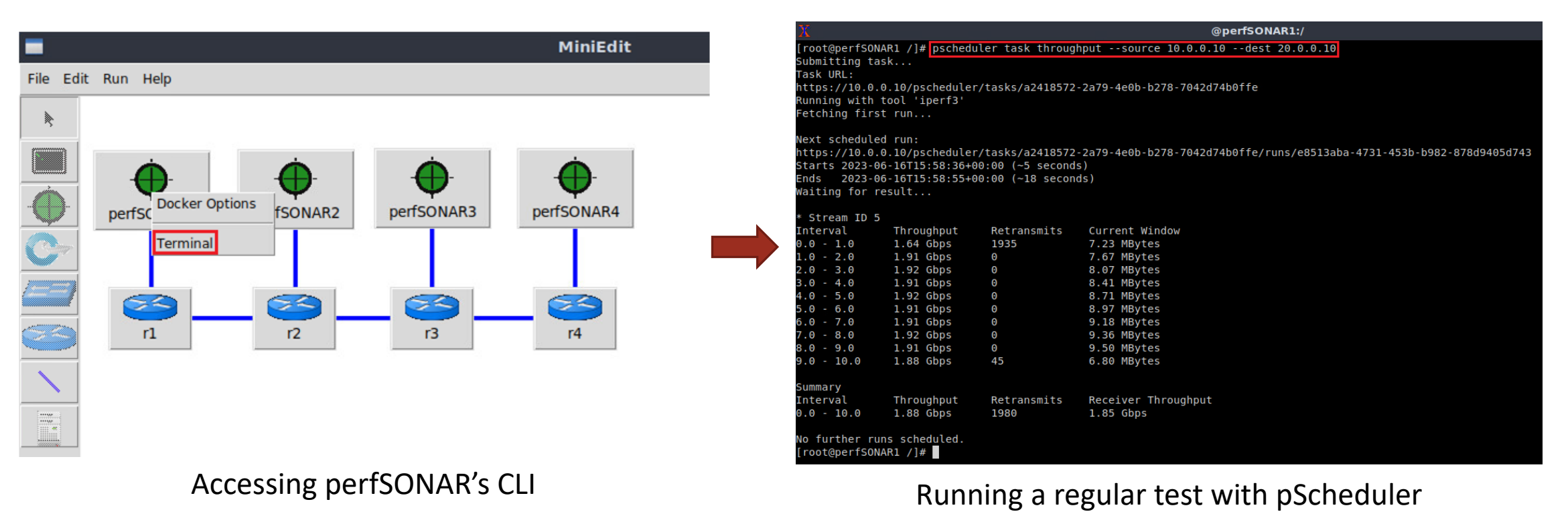

- Please use the following link to access the platform:
  - <u>https://netlab.cec.sc.edu/</u>
- Login using your credentials
- Username: user1, user2, ...., userN
- Temporary Password: nsf2023

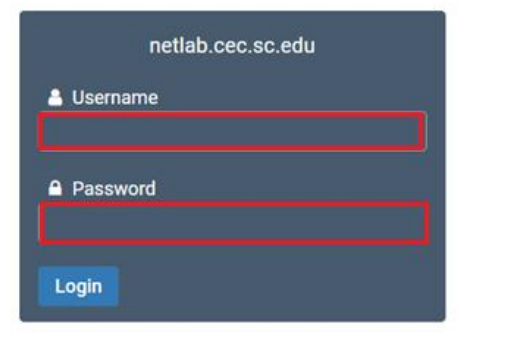

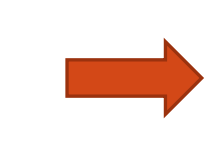

# Cyberinfrastructure Lab @ UofSC

| Welcome                                                                             |   |  |  |  |  |
|-------------------------------------------------------------------------------------|---|--|--|--|--|
| This is the first time you have logged into this account.                           |   |  |  |  |  |
| You will now be asked to provide some account settings. These can be changed later. |   |  |  |  |  |
|                                                                                     |   |  |  |  |  |
| Change Password                                                                     |   |  |  |  |  |
|                                                                                     |   |  |  |  |  |
| New Password                                                                        | ٩ |  |  |  |  |
| Retype New Password                                                                 | ٩ |  |  |  |  |
|                                                                                     |   |  |  |  |  |
| Submit 9 Help                                                                       |   |  |  |  |  |

- Please use the following link to access the platform:
  - <u>https://netlab.cec.sc.edu/</u>
- Login using your credentials
- Username: user1, user2, ...., userN
- Temporary Password: nsf2023

|          | Please enter a valid e-mail address.                                           | ⑦ Date and Time Settings                         |
|----------|--------------------------------------------------------------------------------|--------------------------------------------------|
| <b>•</b> | You can leave this blank if you do not want to receive e-mail from the system. | Time Zone (GMT-05:00) Eastern Time (US & Canada) |
|          | Change E-mail Address                                                          | Date Display Format YYYY-MM-DD (2016-09-15)      |
|          |                                                                                | Time Display Format 24 Hour (15:37) -            |
|          | E-mail Address testuser@example.edu                                            | First Day of Week Sunday -                       |
|          | Submit Help                                                                    | Submit Help                                      |

-

- Click on New Lab Reservation
- Click on Schedule Lab for Myself

|                                         | Scheduled Lab Reservations                  |
|-----------------------------------------|---------------------------------------------|
| Scheduled Lab Reservations              | You have no scheduled lab reservations.     |
| You have no scheduled lab reservations. |                                             |
| New Lab Reservation                     | New Lab Reservation Schedule Lab for Myself |
|                                         |                                             |

- Select the course
- For this session, we will use "Introduction to perfSONAR with Mininet"

Multiple course topics are available in this class. Please select one.

Intoduction to perfSONAR with Mininet This lab series focuses on perfSONAR using Mininet

Network Tools and Protocols Network Tools and Protocols

- Select the Lab
- For this session, we will run:
  - Lab 3: Configuring Regular Tests Using pScheduler CLI Part I (throughput, latency, and traceroute)

| Lab Name                                                                                           | Action |
|----------------------------------------------------------------------------------------------------|--------|
| Lab 1: Setting up Administrative Information via perfSONAR Toolkit GUI                             | •      |
| Lab 2: Scheduling Regular Tests Using perfSONAR GUI                                                | •      |
| Lab 3: Configuring Regular Tests Using pScheduler CLI Part I (throughput, latency, and traceroute) | •      |
| Lab 4: Configuring Regular Tests Using pScheduler CLI Part II (repeat, store, monitor, and cancel) | •      |
| Lab 5: Defining Regular Tests with a pSConfig Template                                             | •      |
| Lab 6: Configuring pScheduler Limits                                                               | •      |
| Lab 7: Visualizing pScheduler Measurements using Grafana                                           | •      |
| Lab 8: Observing the Impact of TCP Window Scaling and Small TCP Buffer Sizes                       | -      |
| Lab 9: Investigating the Effects of MTU Mismatch                                                   | •      |
| Lab 10: Observing the Effects of Packet Reordering                                                 | •      |
| Show 50 v entries Showing 1 to 10 of 10 items                                                      | < 1 >  |

▲ This lab series focuses on perfSONAR using Mininet

Search

#### Select the next available POD and allocate time

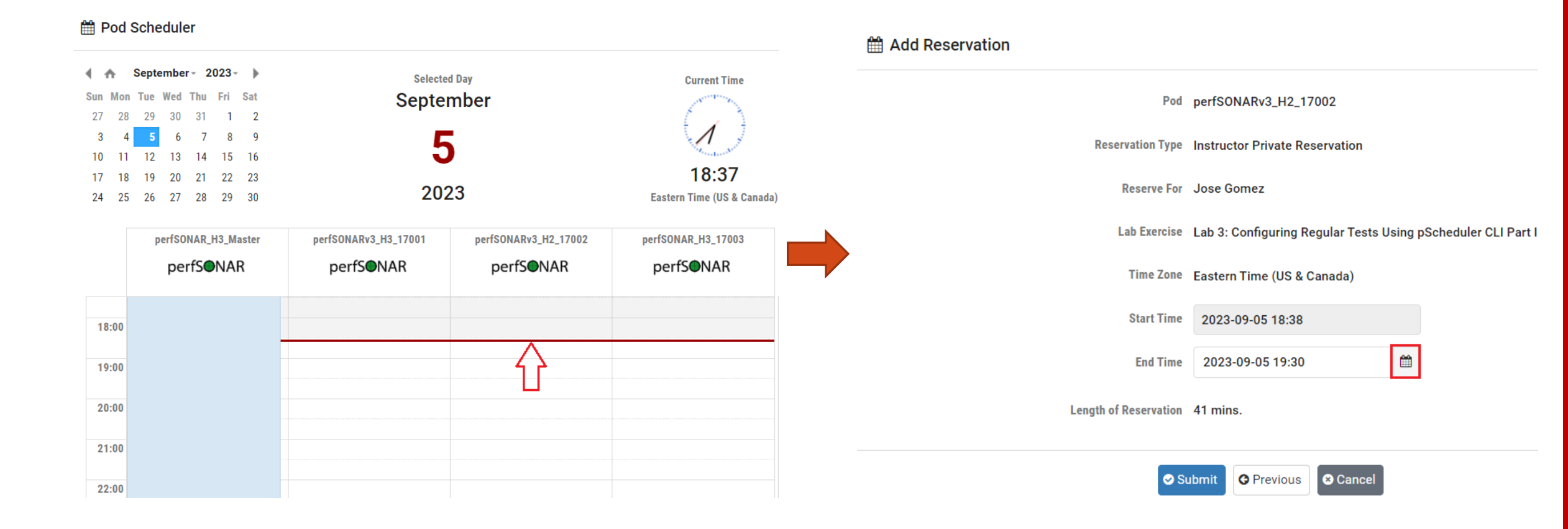

We will use the NETLAB virtual platform:

- URL: <a href="https://netlab.cec.sc.edu/">https://netlab.cec.sc.edu/</a>
- Username: user1, user2, ...., userN
- Temporary Password: nsf2023